# 商业 AI 客户数字化平台使用手册

# 一、名词解释

1. 总客流:统计商场或门店总出入口位置的人次之和;

去重客流:统计所有经过出入口位置的顾客人数;默认去重间隔为4小时,即4小时内多次出入仅记作一次;

3. 新客客流: 第一次到访商场的顾客人数,即此前无到访记录;

4. 回头客流:非第一次到访商场的顾客人数,即此前有到访记录;

5. 会员客流:系统内注册为会员的总到访人数;

6. 客群画像:展示顾客的性别和年龄分布;

7. 其他:平台中所有分析模型,若未作说明,均采用去重客流。

# 二、首页

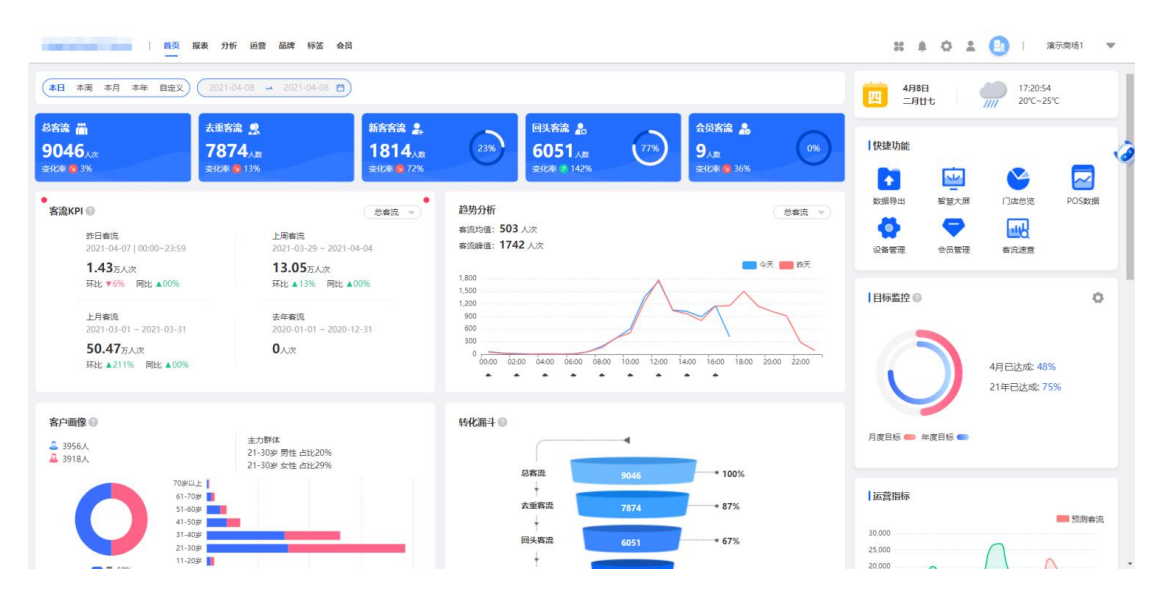

### 1. 客流简报

展示本日、本周、本月、本年截止至当前日期的客流数据,展示本日、本周、本 月、本年和自定义日期内的客流数据和变化率;变化率是分别与昨日截止同时段、 上周截止同天、上月截止同天、去年截止同月的对比变化。

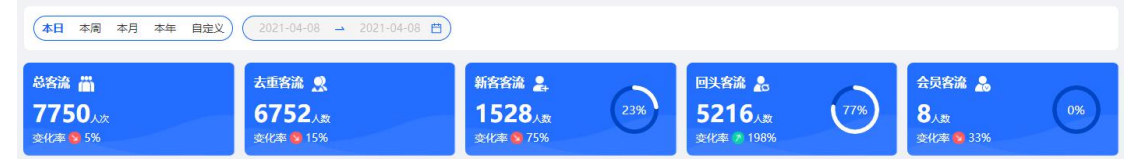

深圳商雀科技有限公司 400-777-1955 www.shangquedata.com

### 2. 趋势分析

展示客流变化趋势、客流均值和客流峰值

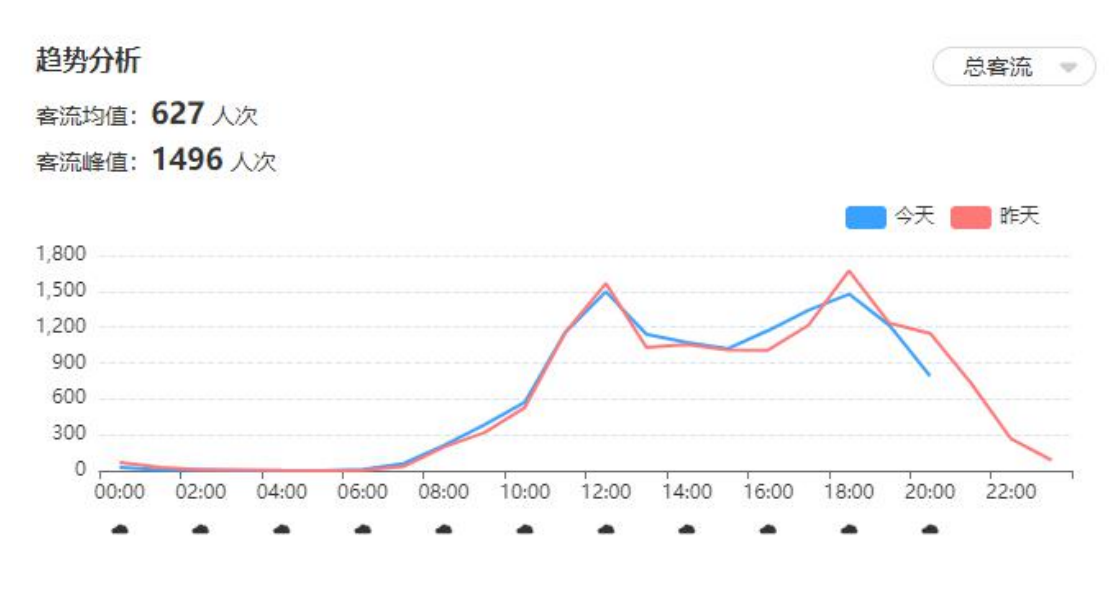

# 3. 客户画像

以10岁为单位,分别统计不同性别和年龄层的客户分布比例;

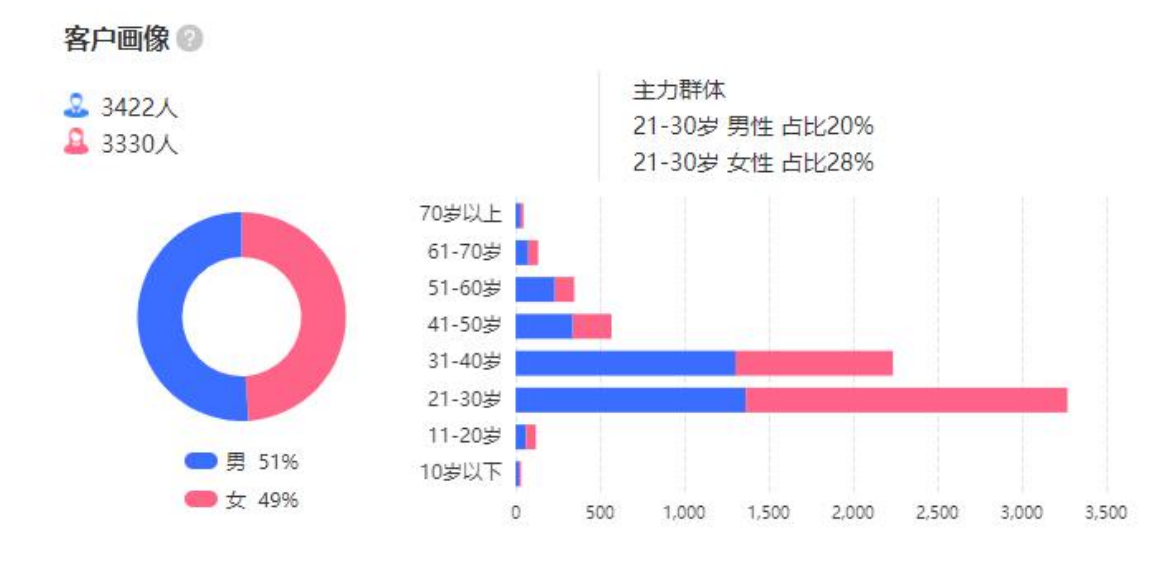

# 4. 转化漏斗

展示从客流人次逐层流失转化到高频客户的变化情况,高频回头客是指距离上次 到访间隔在 3 天以内的客户;

深圳商雀科技有限公司 400-777-1955 www.shangquedata.com

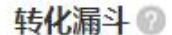

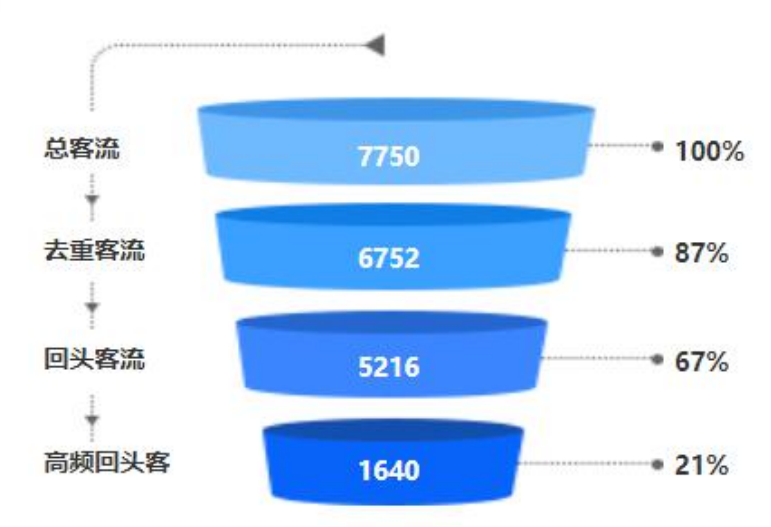

# 5. 活跃分析

展示商场所有回头客距离上次来访的间隔天数的分布比例;

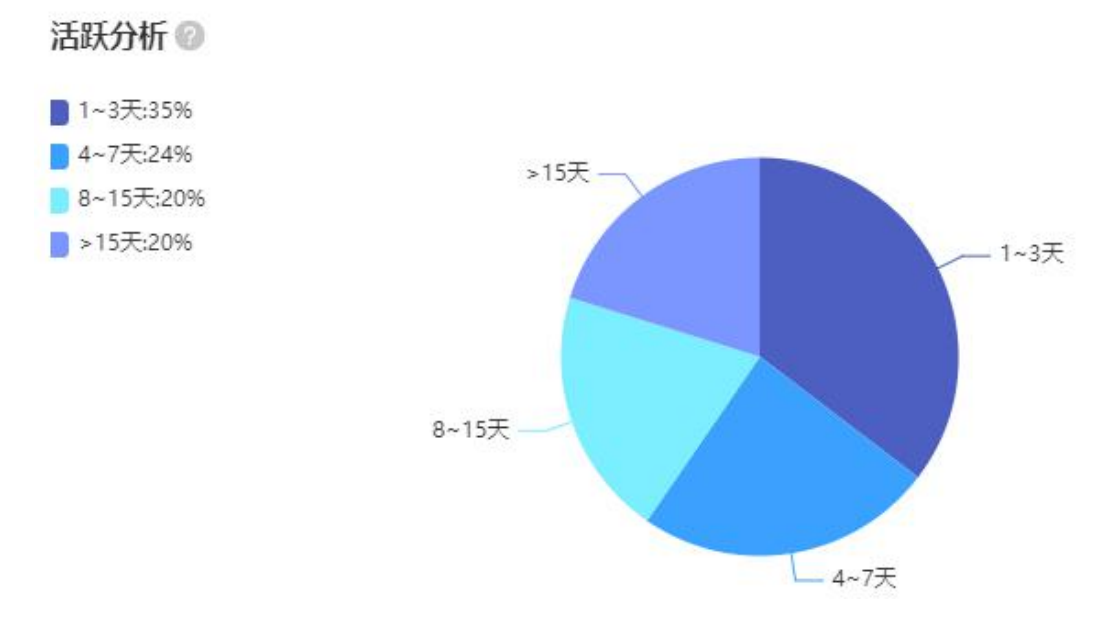

## 6. 进场热力

展示商场从不同出入口位置进场的客流人数,可查看"前15名"或"所有";

深圳商雀科技有限公司 400-777-1955 www.shangquedata.com

| <b>进场热力 🕜</b><br>进场流量最大的入口分别为: 2号门-出入 | 、口,7号门-出入口,1年 | 影门-出入[ |        |          | <b>M</b> S |
|---------------------------------------|---------------|--------|--------|----------|------------|
| 2号门-出入口                               | 1号门-出入口       | 桂小園    | 麦当劳    | 屈臣       | i氏-出       |
| 7号门-出入口                               | 3号门-出入口       | YSL    | i<br>( | JA<br>年版 | 5号<br>H    |

# 7. 楼层转化

展示客户在楼层间的向上爬楼转化率,和人均所爬楼层数量;

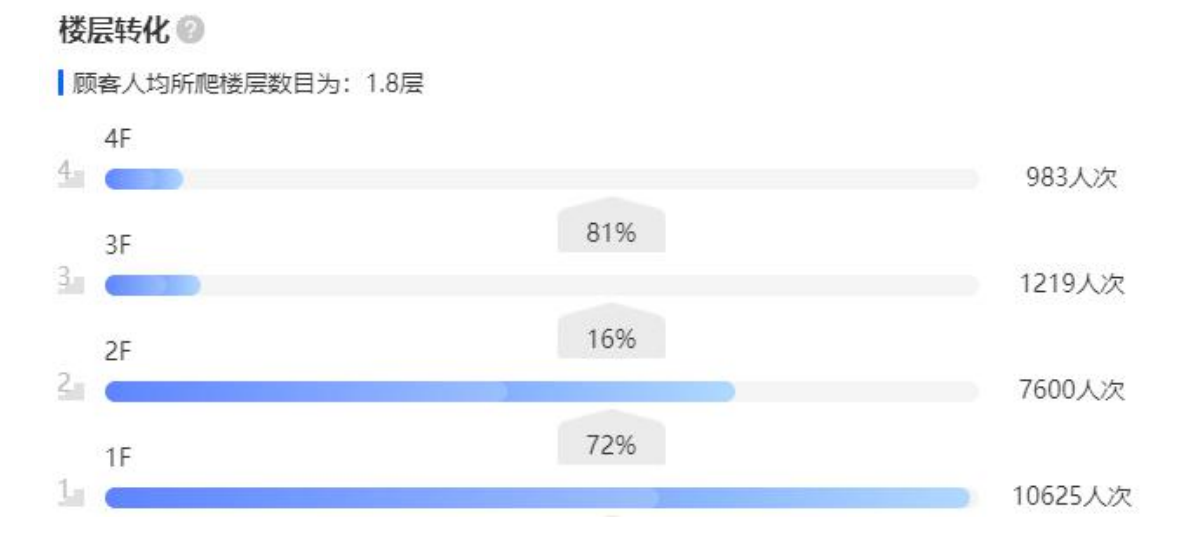

# 8. 业态热度

展示各业态的客户到访人数;

深圳商雀科技有限公司 400-777-1955 www.shangquedata.com

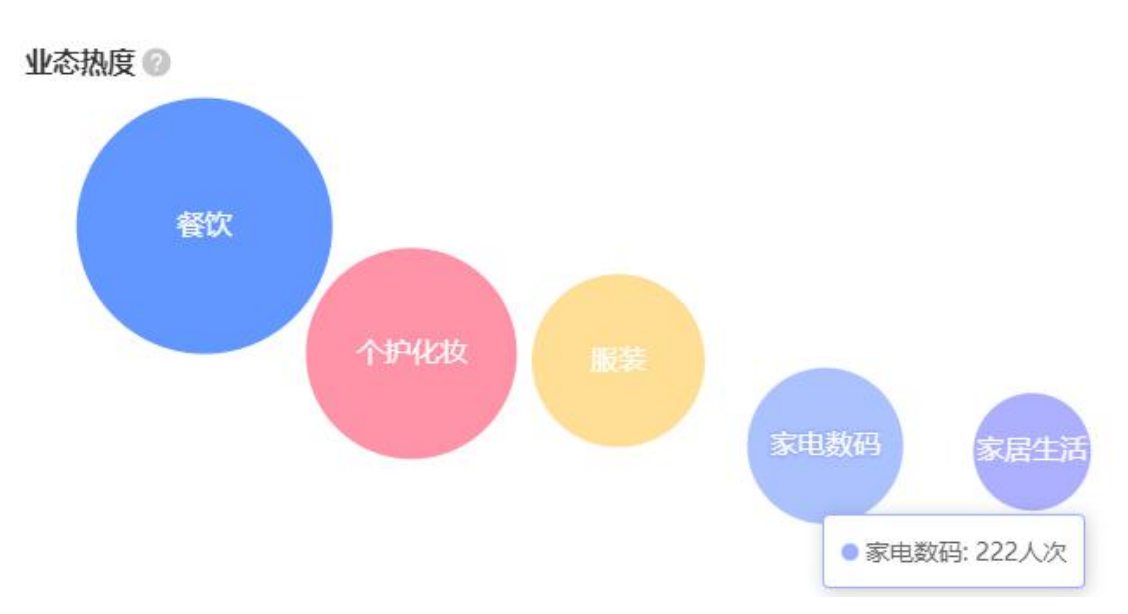

## 9. 品牌排行

统计所有门店不同维度的品牌排名情况:流量最大(到访人次最多)、老客最多 (回头客户人数最多)、坪效最高(客流坪效,即客流人数/店铺面积)、首店到 访(进入商场后首个到访的店铺)。

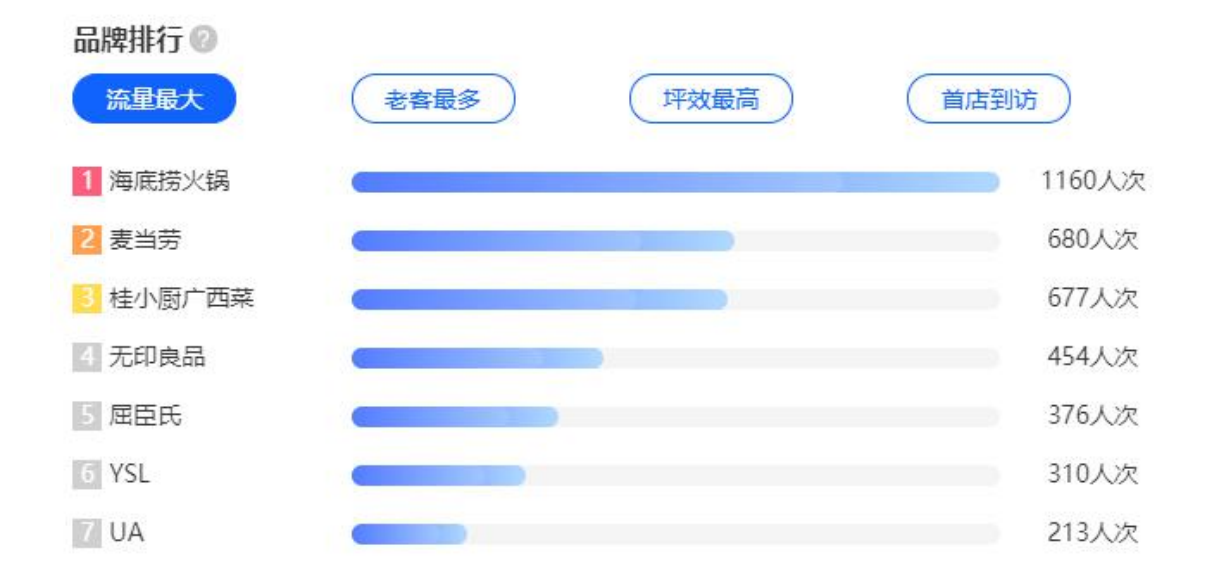

# 10. 客流 KPI

分别以昨日、上周、上月、上年为基准,计算同比、环比变化率。

①环比增长率为:昨日与前天,上周与前2周、上月与前2月的对比变化率;②同比增长率为:昨日、上周、上月与去年的同日期的对比变化率。

深圳商雀科技有限公司 400-777-1955 www.shangquedata.com

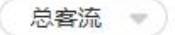

客流KPI 🕜

昨日客流 2021-03-02 | 06:00~24:00

**5534**人次 环比▲57% 同比▲34488%

上月客流 2021-02-01 ~ 2021-02-28

**22.96**万人次 环比▲11% 同比▲2067% 上周客流 2021-02-23 ~ 2021-03-01

**6.80**万人次 环比▲36% 同比▲32914%

<del>去年客流</del> 2020-01-01 ~ 2020-12-31

211.16万人次

## 11. 快捷功能

提供数据导出、智慧大屏、门店概览、设备管理、会员管理、客流速查等快捷方 式。

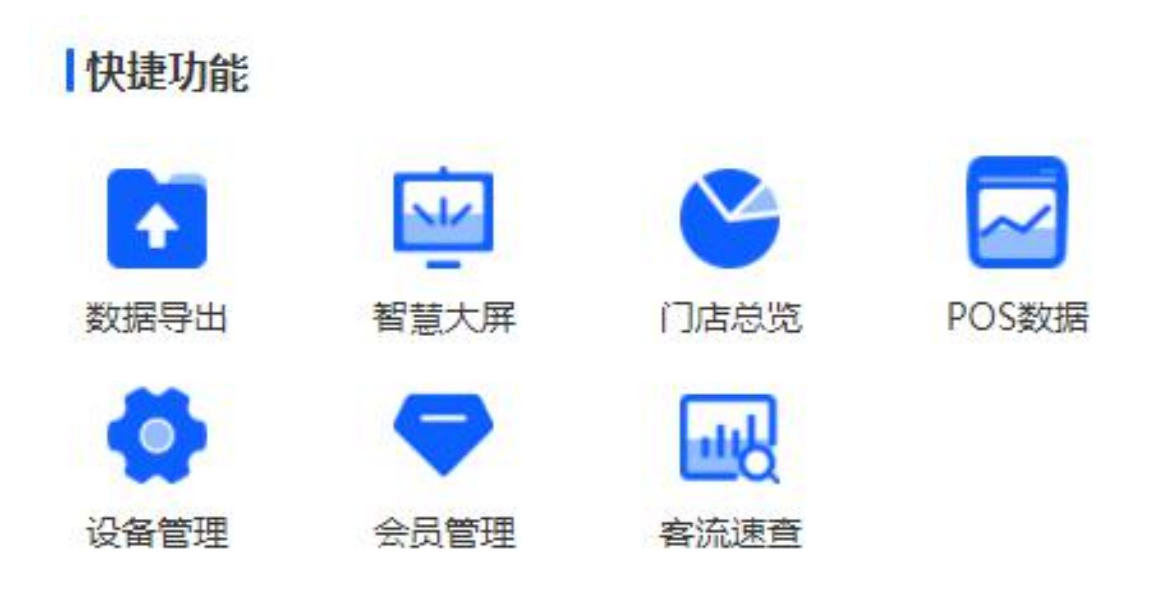

## 12. 目标监控

根据商场运营计划设置各月份的客流目标,并监控月度和年度目标的完成情况。

深圳商雀科技有限公司 400-777-1955 www.shangquedata.com

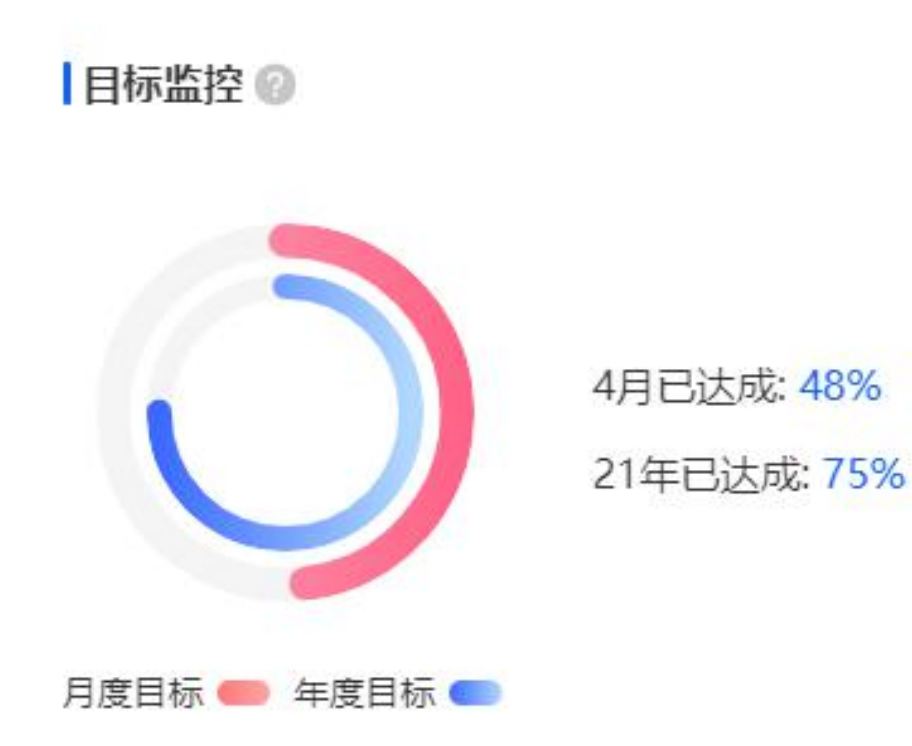

## 13. 运营指标

根据商场历史客流数据,预测未来一周的客流数据。

①返场指数,分析近 30 天内到访两次及以上的顾客人数占比;
 ②活跃指数,分析近 30 天内顾客的平均来访次数;
 ③逛店指数,分析近 30 天内顾客在商场游逛店铺的平均个数;
 ④心情指数,分析近 30 天内到访顾客的平均心情。

深圳商雀科技有限公司 400-777-1955 www.shangquedata.com

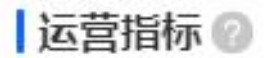

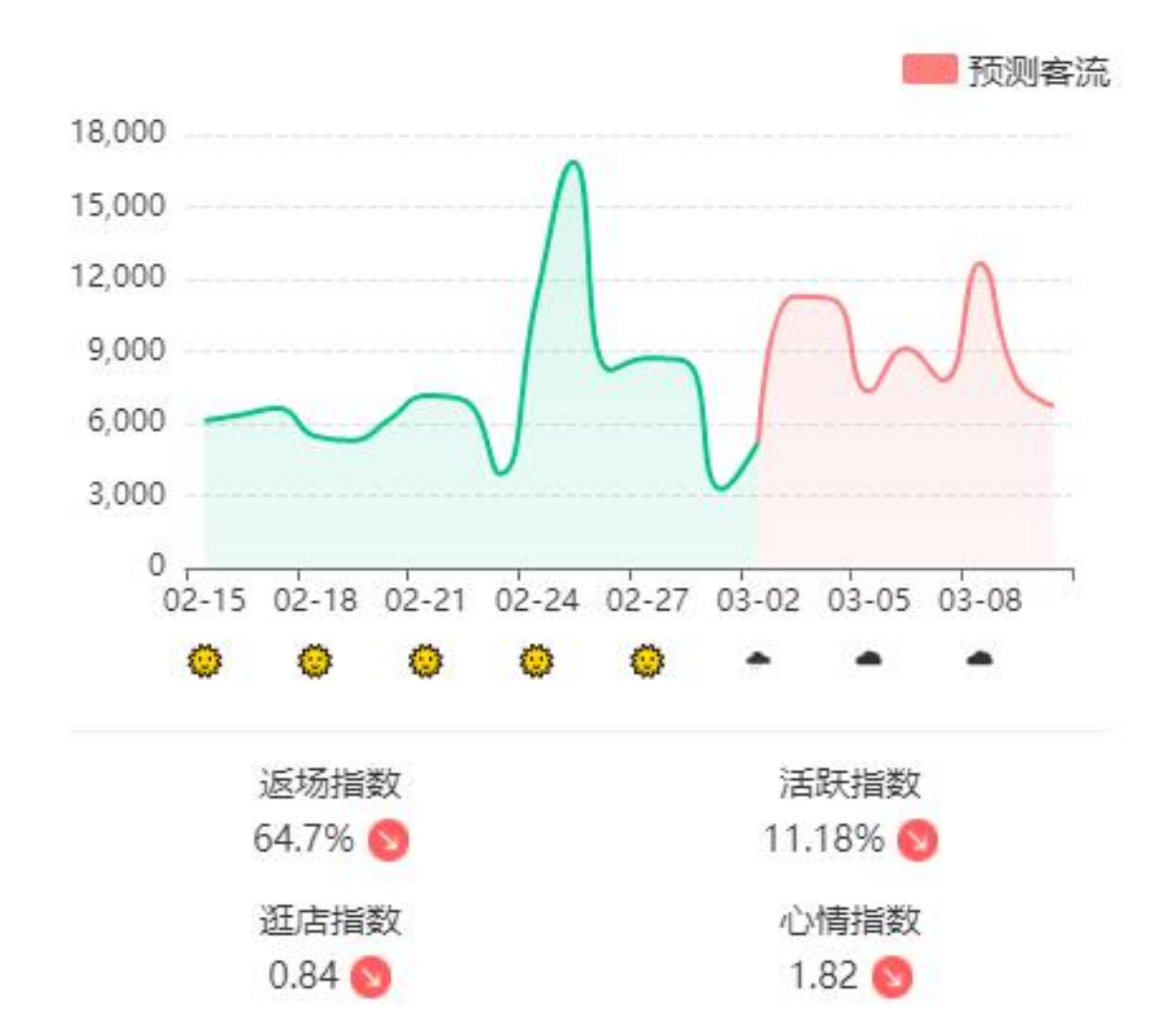

### 14. 到访峰值

展示 30 天内,不同时段内的平均客流人数。时段分为:早上(8:00~12:00), 中午(12:00~14:00),下午(14:00~18:00),晚上(18:00~24:00)。

深圳商雀科技有限公司 400-777-1955 www.shangquedata.com

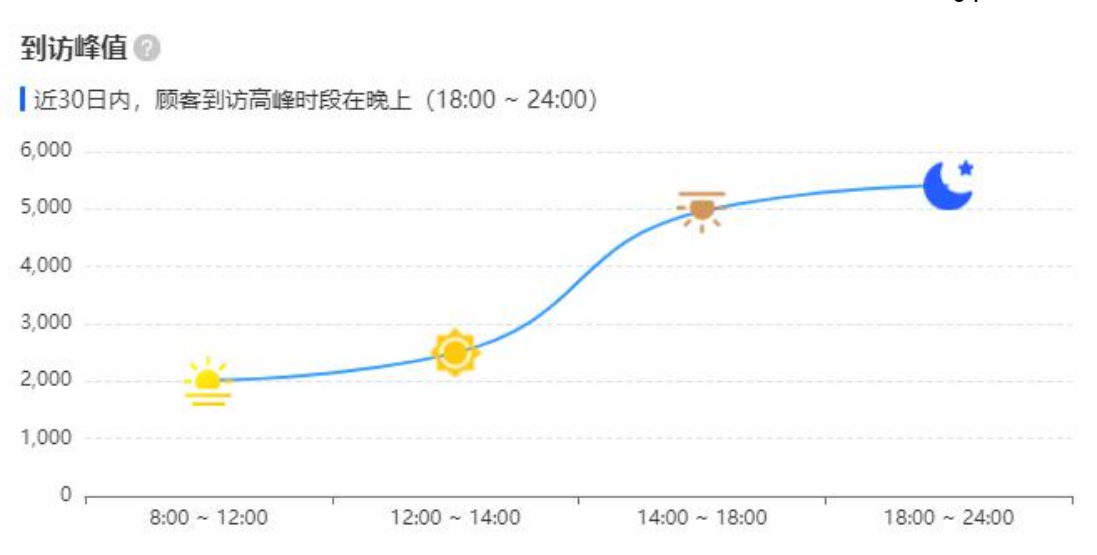

# 15. 节日客流

按时间倒序展示近一年内不同节日的客流人数。

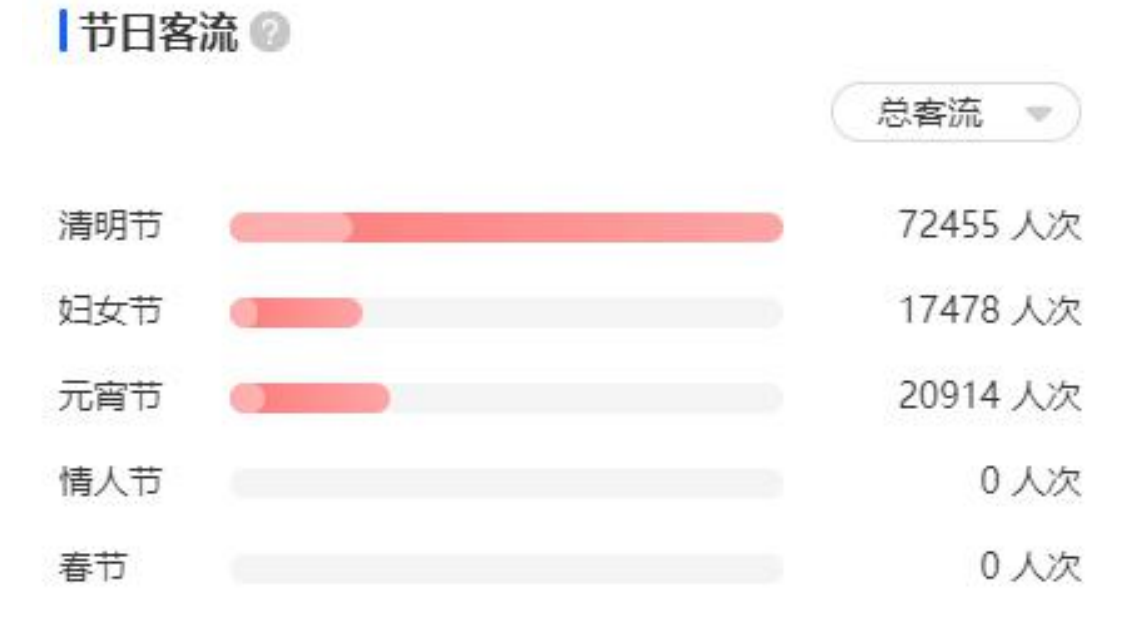

# 三、客流报表

通过选择日期,查看该日期范围内客流简报、客流趋势、客群画像、行为分析、 出入口热力图、品牌排行榜。

## 1. 客流日报

系统自动生成每日客流报表,内容包括客流简报、客流趋势、客群画像、行为分 析、出入口热力图、品牌排行榜等。

#### 1.1 客流简报

展示本日总客流、去重客流、新客客流、回头客流、会员客流数据及占比。

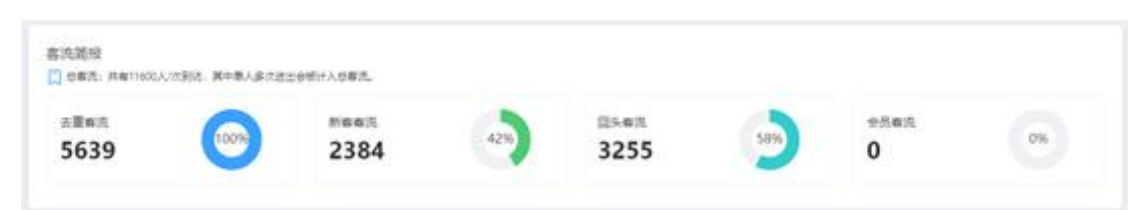

#### 1.2 客流趋势

通过曲线图展示本日与昨日各时段客流对比数据,统计本日客流高峰时段。

| o , |                                  |        | 10日本九 |
|-----|----------------------------------|--------|-------|
|     |                                  | $\sim$ |       |
|     |                                  |        |       |
|     | 07:00-08:00                      |        |       |
| 0   | * 40 Mile 495<br>* # 10 Mile 502 |        | 1     |
|     |                                  |        | 1     |

#### 1.3 客群画像

通过性别和年龄两个维度分析本日客流分布情况。

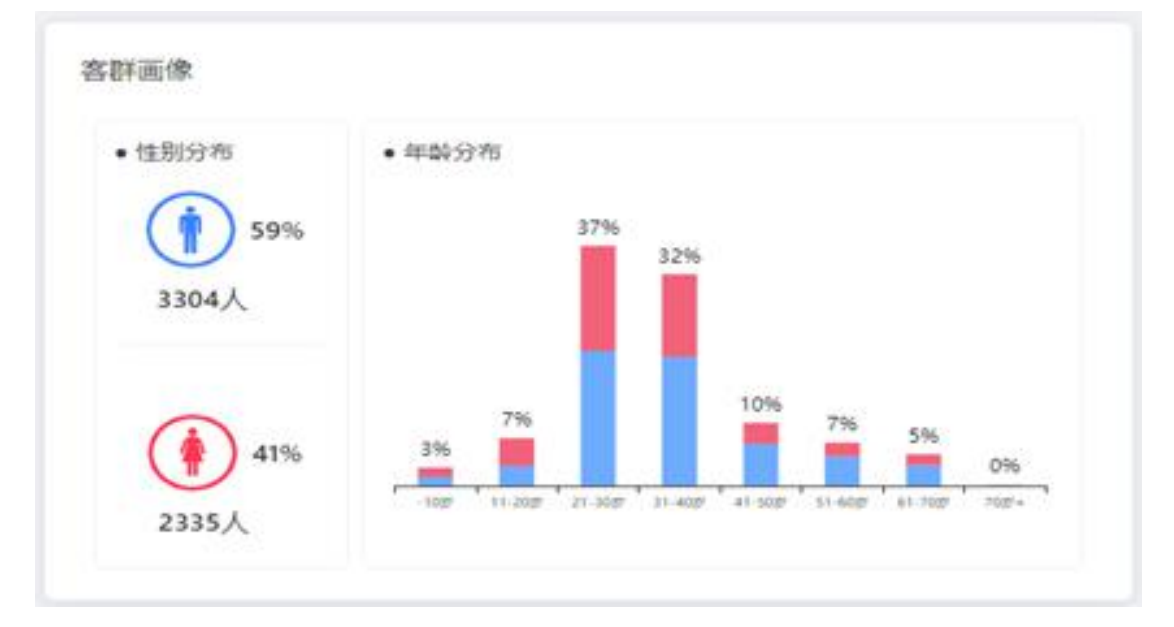

#### 1.4 行为分析

通过顾客到访时间和到访间隔分析本日顾客行为,分析顾客最爱逛店时段和占比, 及回头客到店间隔时间和占比。

深圳商雀科技有限公司 400-777-1955 www.shangquedata.com

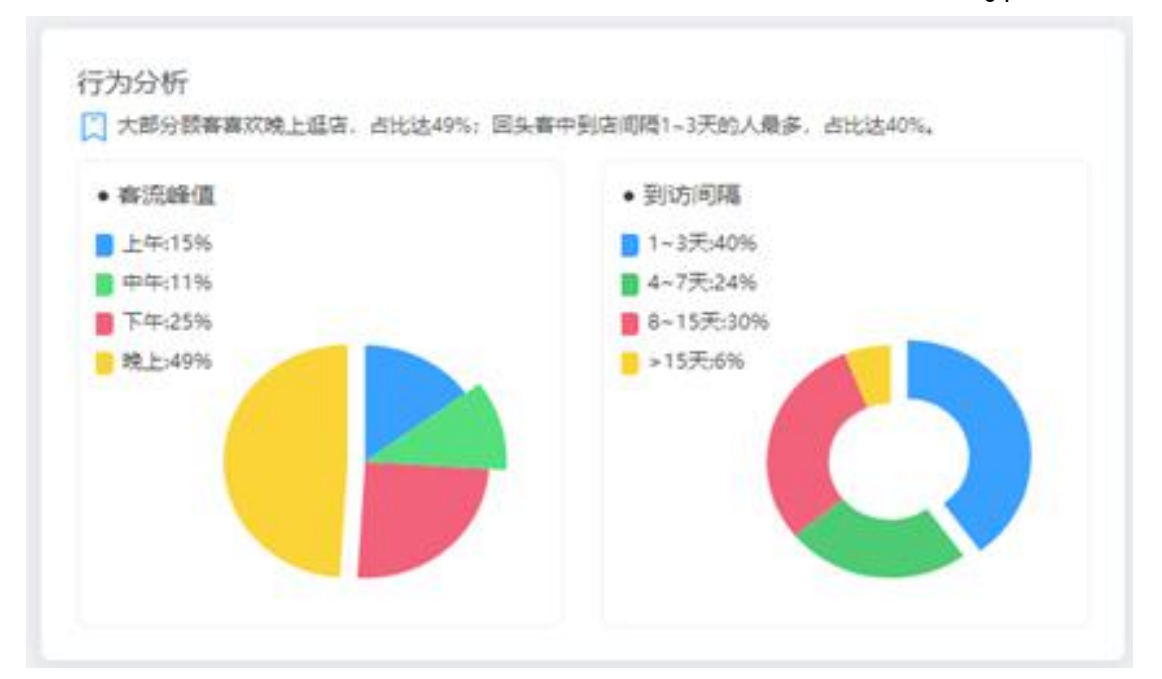

#### 1.5 出入口热力图

展示本日不同出入口位置的客流分布情况。

#### 1.6 品牌排行榜

从客流最大、新客最多、回头客最多、会员最爱四个方面,查看顾客本日最爱到 访品牌前五名。

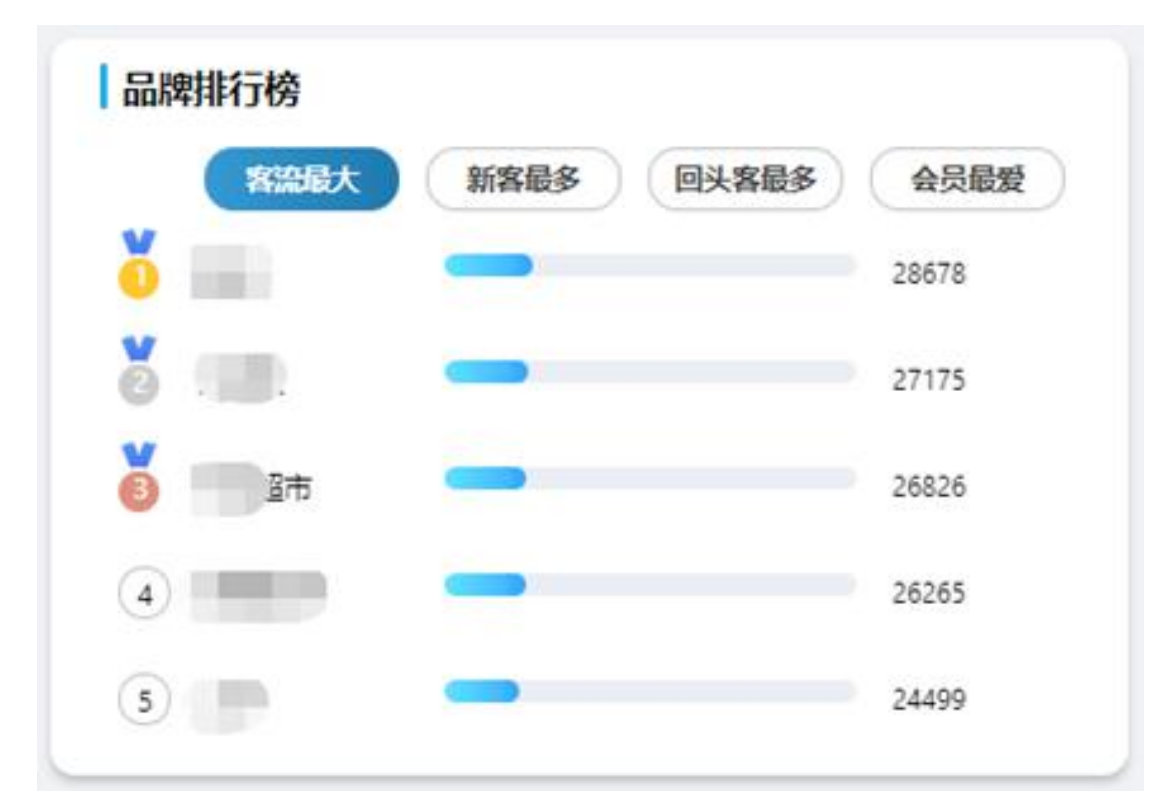

### 2. 客流周报

深圳商雀科技有限公司 400-777-1955 www.shangquedata.com

系统自动生成每周客流报表,内容包括客流简报、客流趋势、客群画像、行为分 析、出入口热力图、品牌排行榜等。

客流周报与客流日报内容相似,以客流日报为例展示。

### 3. 客流月报

系统自动生成每月客流报表,内容包括客流简报、客流趋势、客群画像、行为分 析、出入口热力图、品牌排行榜等。 客流月报与客流日报内容相似,以客流日报为例展示。

### 4. 客流年报

系统自动生成每年客流报表,内容包括客流简报、客流趋势、客群画像、行为分 析、出入口热力图、品牌排行榜等。

客流年报与客流日报内容相似,以客流日报为例展示。

## 5. 自定义查询

自定义选择时间范围和位置,查看该时间段内客流简报、客流趋势、客群画像、 峰值分析,还可导出客流分析表。

#### 6. 第三方数据

系统可对接第三方数据接入,例如销售额、销售单数等,以此分析展示销售趋势 与客流趋势。

# 四、客流分析

### 1. 区域对比

表示对指定区域和对比区域进行数据对比。选择时间范围,指定区域和对比区域, 进行区域对比分析。

深圳商雀科技有限公司 400-777-1955 www.shangquedata.com

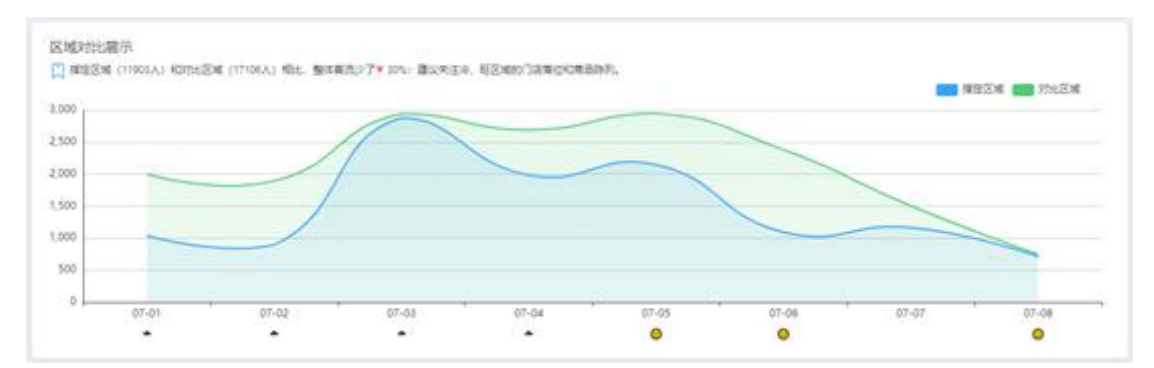

# 2. 转化分析

表示从指定区域到转化区域的客流变化情况。选择时间范围,指定区域和转化区域,进行转化分析。

| 客流转化                          |     |
|-------------------------------|-----|
| 从 描定区域 进入的顾客,到访 转化区域 的总占比为10% |     |
| 指定区域                          |     |
|                               | 845 |
|                               |     |
| 10%                           |     |
| また文法                          |     |
| TT FUKLAN                     | 92  |

# 3. 出入口分布

表示不同出入口位置客流占商场总客流的百分比。选择时间范围分析该段时间内 热力分布情况。

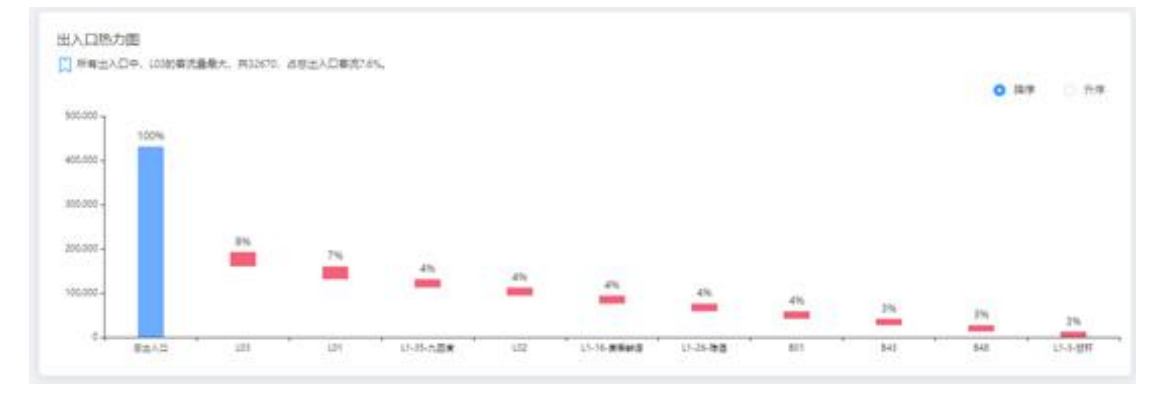

# 4. 楼层分析

表示不同楼层客流变化情况,分析各相邻楼层间的爬楼率。选择时间范围和楼栋, 进行楼层分析。

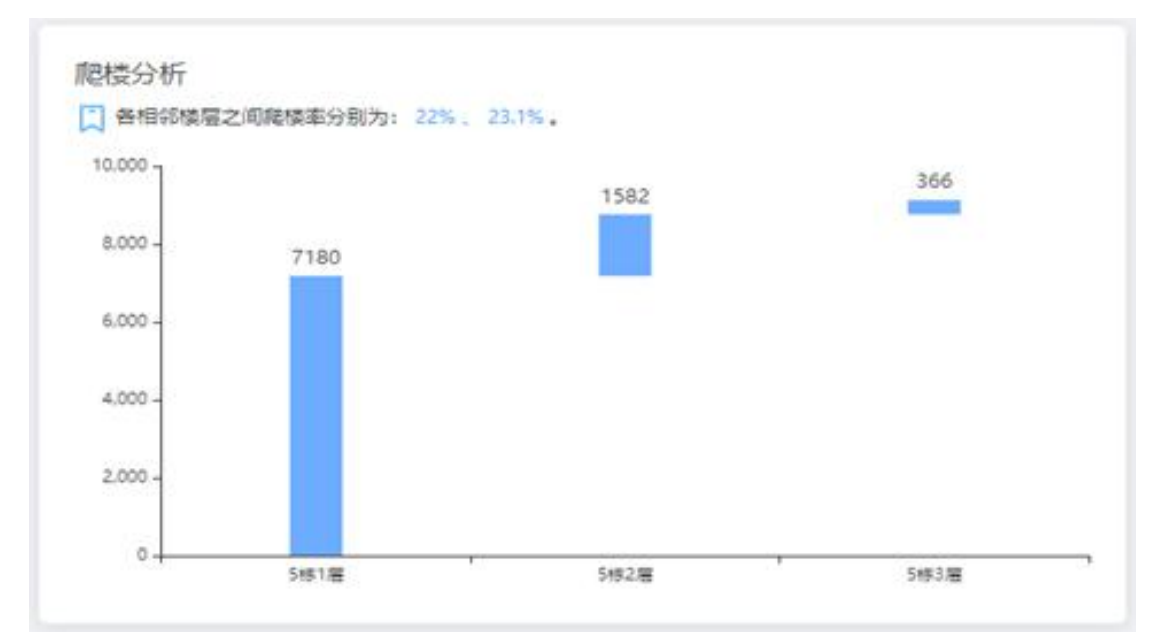

# 5. 楼栋分布

表示不同楼栋客流占商场总客流的百分比。选择时间范围,进行楼栋分析。

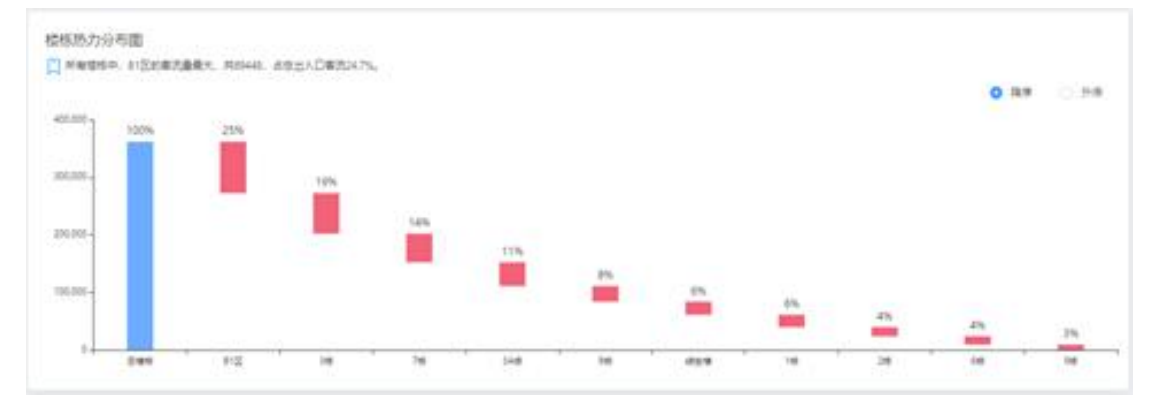

# 6. 节日分析

对不同节假日期间的客流数据进行分析。如端午节、国庆节等。展示客流爆发力、与上次节假日环比分析、与上年同期客流同比分析。

深圳商雀科技有限公司 400-777-1955 www.shangquedata.com

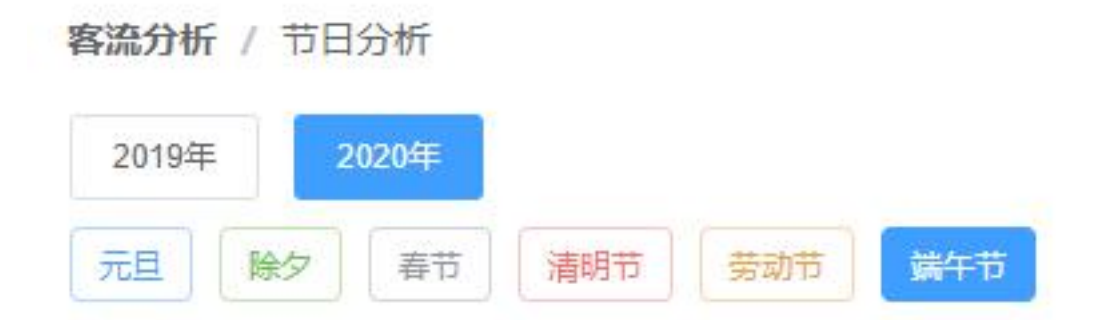

### 7. 峰值透视

通过大数据自动分析时段、星期、天气等客流分布情况,帮助商场门店合理排班 及开展活动。

## 8. 预测分析

通过商场的历史客流数据,预测未来的客流数据,帮助商场掌控客流变化,提前 预警客流走势,更加快速响应调整。

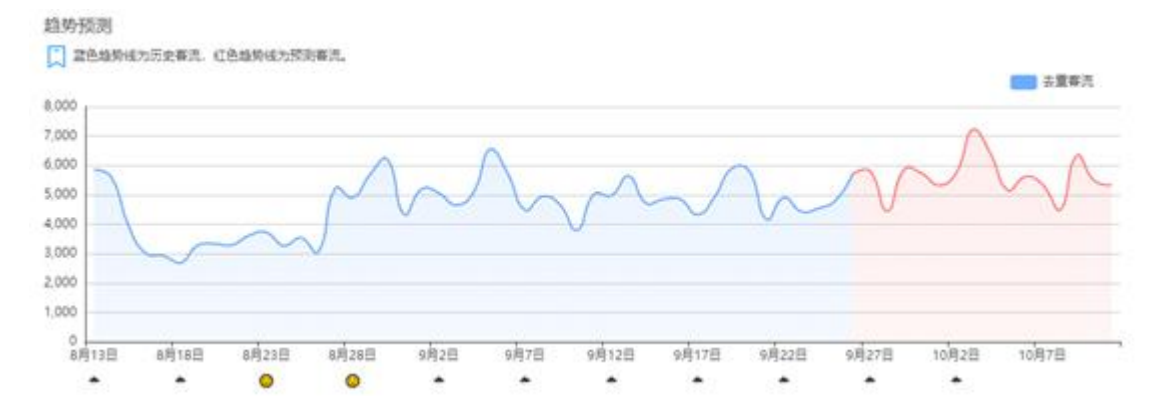

# 9. 热力地图

通过上传商场地图和绑定设备,显示商场热力分布。

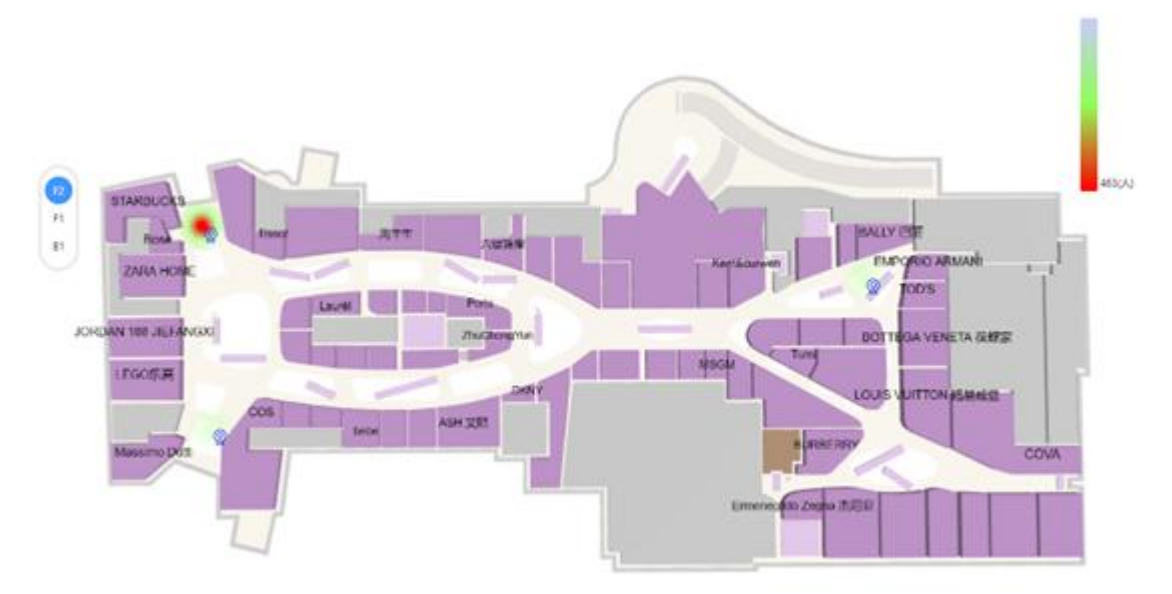

# 五、客群运营

# 1. 行为洞察

通过日期、性别和年龄筛选,对符合筛选条件的顾客进行行为分析,包括客流趋势、到访时段、品牌偏好和业态偏好。

# 2. 活跃分析

通过日期和位置筛选,对符合筛选条件的顾客进行活跃分析,包括客流趋势、回 头客到访间隔天数、到访次数分布情况。

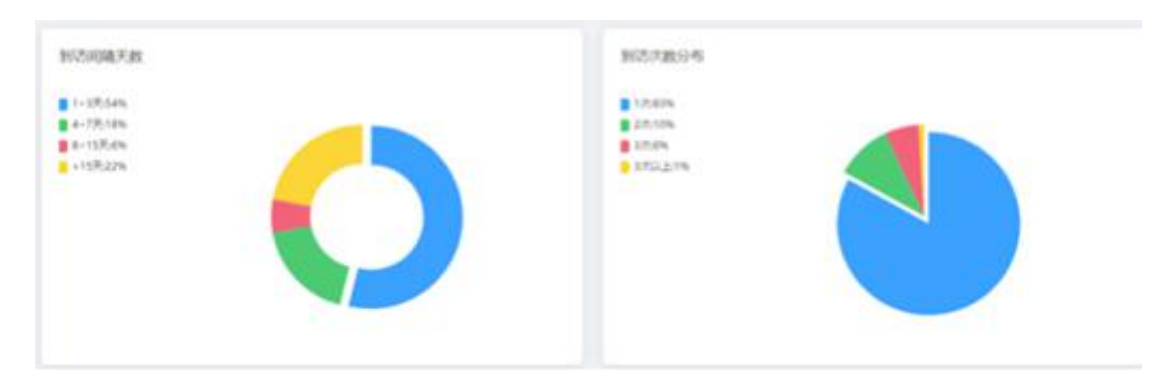

# 3. 位置透视

透视不同位置的客群画像及行为偏好等。

深圳商雀科技有限公司 400-777-1955 www.shangquedata.com

| 的目的目的目                 | 894      | E 2020-08-01 - | 2020-08-31 |  |  |
|------------------------|----------|----------------|------------|--|--|
| 他主人口 数単型               | 824      | 机结束的人口         |            |  |  |
|                        |          |                |            |  |  |
| 充誘投<br>息審点: 共有138912人/ | 大别语,其中单人 | 、家次进出会顿计入母客观。  |            |  |  |

## 4. 活动策划

添加商场活动,设置活动时间、位置、目标人群(年龄/性别)、活动预算、宣传 覆盖人数、预估客流人数,进行全面活动分析。

### 5. 心情指数

通过 AI 和大数据分析顾客心情指数。

### 6. 游逛深度

分析消费者进店次数,评估顾客价值和经营效果。

## 7. 驻留时长

通过采集各节点入口和出口抓拍识别记录,展示商场各楼层、品牌和区域实时驻 留人数和平均驻留时长。

| 实时驻留人数 | 平均驻留时长                 |                    | 驻腳峰值                                                                            | 今日峰值时刻             |
|--------|------------------------|--------------------|---------------------------------------------------------------------------------|--------------------|
| 2741人  | 34min                  |                    | 759人                                                                            | 14:18              |
|        | (回)<br>店铺驻留人数<br>2824人 | マ<br>建館时代<br>0 min | <ul> <li>(3) (85072)</li> <li>(3) (3) (3) (3) (3) (3) (3) (3) (3) (3)</li></ul> | ✓<br>驻留时长<br>0 min |

# 六、品牌经营

### 1. 经营概况

按月查看三级业态客流分布,客户画像,各时段业态客流平均值,支持查看各级 业态。

深圳商雀科技有限公司 400-777-1955 www.shangquedata.com

| (i) 演示商场1            |                                                               | -#265:13 -#2655:10 -#2665:6 (1945):13   |
|----------------------|---------------------------------------------------------------|-----------------------------------------|
| 🔥 热门业态 💿             | 🔍 品牌价值                                                        | 👱 客户画像                                  |
| 一级业态 服液、家电数码、稀饮      | 查流量最大品牌排行:海底捞火锅、桂小厨广西菜、麦当劳                                    |                                         |
| 二级业态 女装、男装、火锅        | ◆ 最爱回头者富爱品牌:海流捞火锅, 桂小厨广西菜, YSL ✓ 套说用增长最快品牌:无印食品, 鼓记眉菜, 桂小厨广西菜 | 2.500<br>±)/B14: 905                    |
| 三级业态运动、单茶、咖啡         | ③ 首店到访最多的品牌:海底接火锅、桂小厨广西菜、麦当劳                                  | *法版線: 1600-1720<br>消費編号: 盒白<br>消費編号: 盒白 |
| <b>周囲施门</b> 杨饮、家居、服装 | ▲ 套流坪效最高品牌:海底把火锅、桂小厨广西菜、麦当劳                                   |                                         |

## 2. 品牌排行

按月查看品牌排行,可按店铺总客流、去重客流、回头客流、新客客流、客流月 环比增长、首店到访人数、客流坪效等排序。

| 按人次 💲 🛛 按人数             | ( 💲   按老客 💲   按         | 新客 💲 🕴 环比增长 💲          | 首店到访 💲 客流圩              | P效 \$ 2021年0           | 4月 📋                   |
|-------------------------|-------------------------|------------------------|-------------------------|------------------------|------------------------|
| 1                       | 美食1                     | 2                      | 广西菜                     | 3                      | 者饮                     |
| 海底排                     | 带火锅                     | 桂小厨                    | 广西菜                     | 麦油                     | 当劳                     |
| <b>35205</b> 人次<br>总客流  | <b>34241</b> 人数<br>去重客流 | 15858人次<br>总客流         | <b>14927</b> 人数<br>去重客流 | 13382人次<br>总客流         | 12814人数<br>去重客流        |
| <b>12368</b> 人数<br>回头客流 | 21857人数<br>新客客流         | <b>5489</b> 人数<br>回头客流 | <b>9434</b> 人数<br>新客客流  | <b>5060</b> 人数<br>回头客流 | <b>7749</b> 人数<br>新客客流 |
| 重要等级:主力店                | >                       | ☰ 重要等级:                | <del></del>             | ☰ 重要等级:                |                        |

## 3. 品牌价值

展示店铺客流简报,分析主力客群和客户画像、来访高峰时段、品牌价值。 ①客流趋势:展示客流趋势,分析客流均值和峰值。

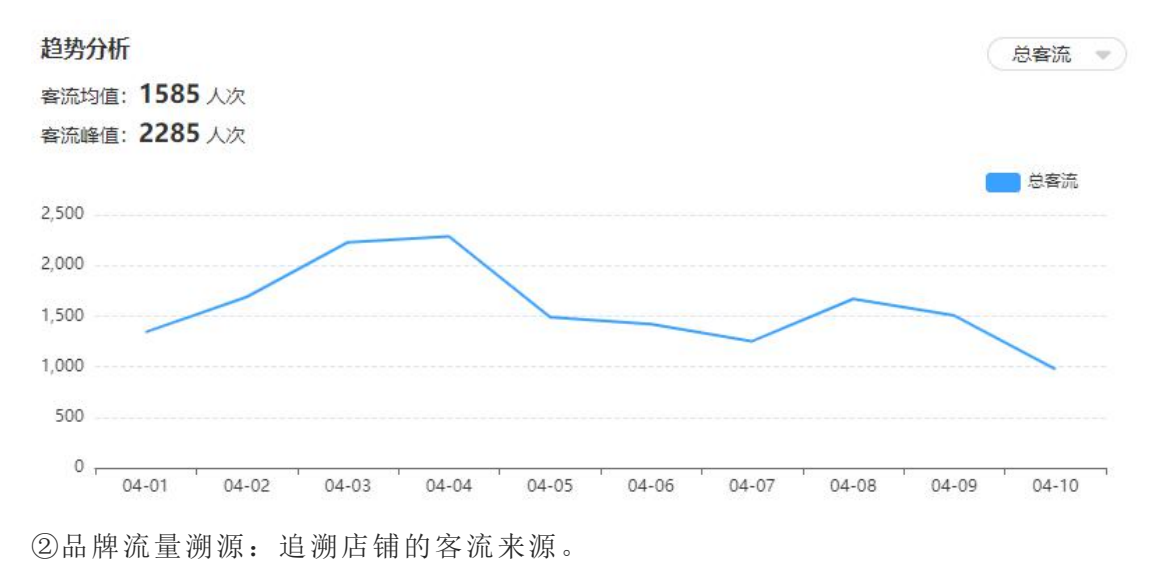

深圳商雀科技有限公司 400-777-1955 www.shangquedata.com

| 出入口:83.6%                                                                                                    | 桂小厨广西菜 |
|----------------------------------------------------------------------------------------------------|--------|
| 海底捞火锅:4.5%<br>麦当劳:4.5%<br>屈臣氏:1.9%<br>YSL:1.8%<br>开印良品:1.3%<br>UA:0.9%<br>PAB:0.5%<br>PAB:0.2%<br>PAB:0.1%<br>GAB:0.1% |        |

③品牌流量分发:分析店铺的客流流向。

#### 品牌流量分发 🕜

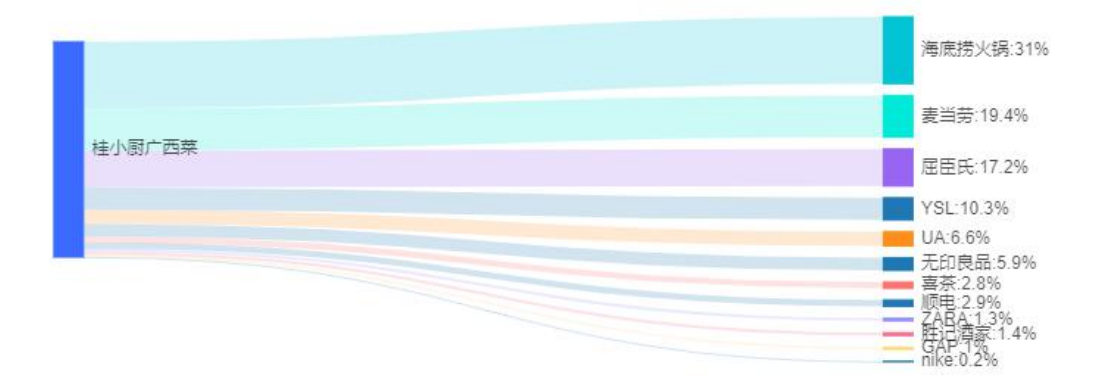

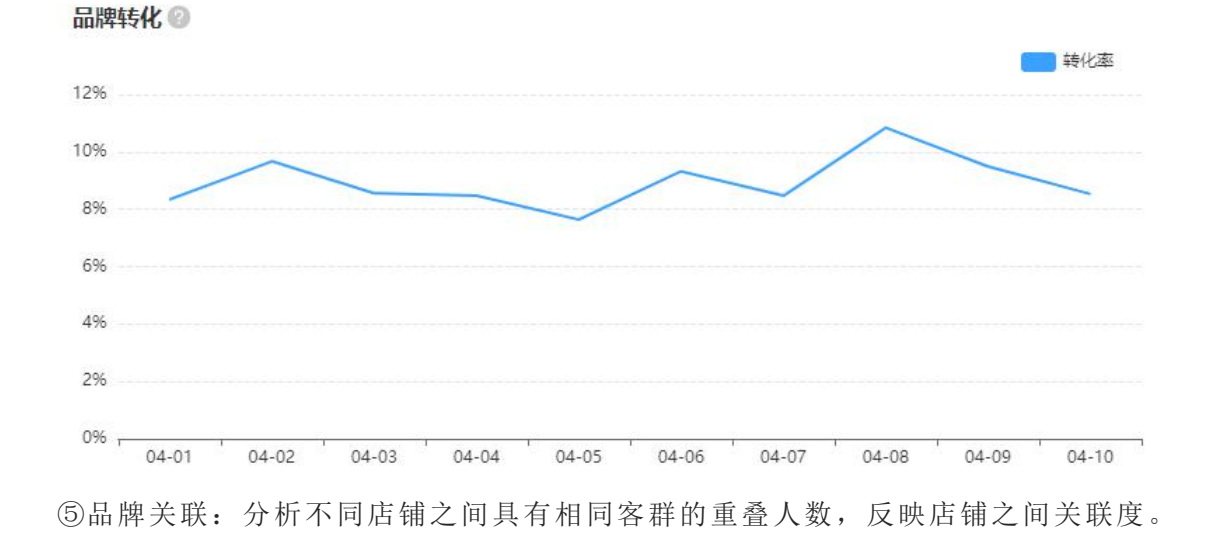

④品牌转化:分析商场客流到店铺客流的转化比例,衡量店铺的客流转化能力。

深圳商雀科技有限公司 400-777-1955 www.shangquedata.com

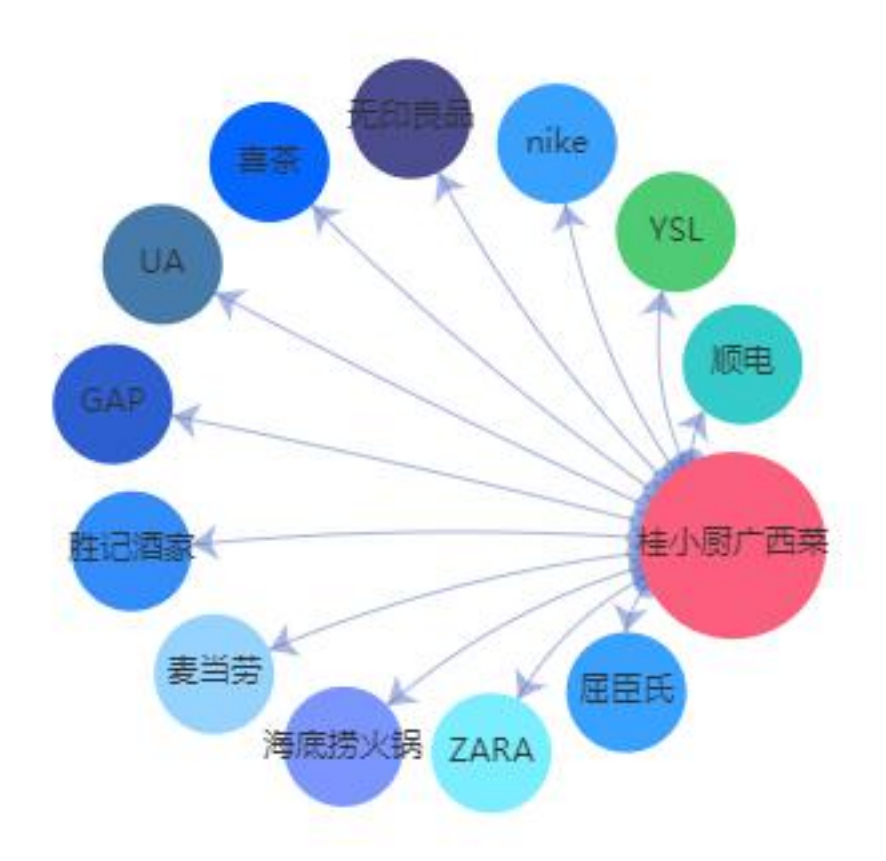

⑥客户画像:展示顾客性别、年龄分布情况。

## 4. 业态分析

展示业态内店铺信息,分析主力客群和客户画像,统计业态去重客流、回头客流、 热门品牌、客流峰值等。

①客流趋势:展示所选业态的整体客流趋势,分析客流均值和峰值。
 ②业态内品牌客流分布:分析业态下所有店铺的客流占比分布。
 ③业态流量溯源:追溯业态的客流来源。

业态流量溯源 🕜

| <b>a</b>   | 居生活:32%   |      |
|------------|-----------|------|
| 茗          | ET:31.1%  | 家电数码 |
| 服          | 装:18.3%   |      |
| $\uparrow$ | 护化技:18.7% |      |

④业态流量分发:分析业态的客流流向。

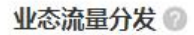

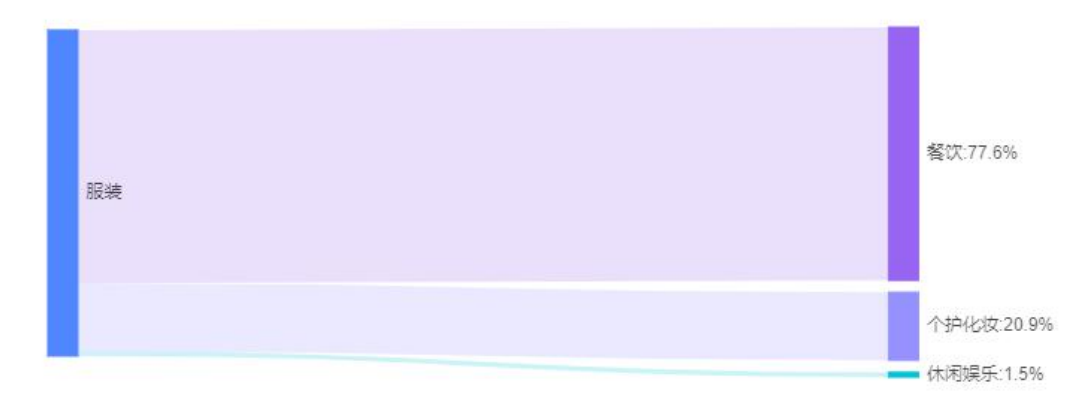

⑤业态关联:分析不同业态之间具有相同客群的重叠人数,反映业态之间关联度。

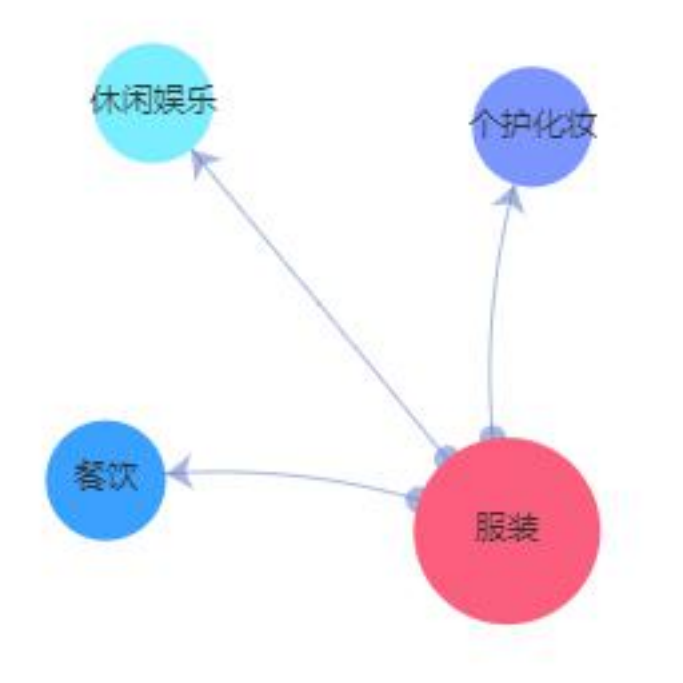

⑥客户画像:展示顾客性别、年龄分布情况。

## 5. 动线轨迹

通过商场内客流的逛店轨迹,分析各店铺之间的流量关联性。

深圳商雀科技有限公司 400-777-1955 www.shangquedata.com

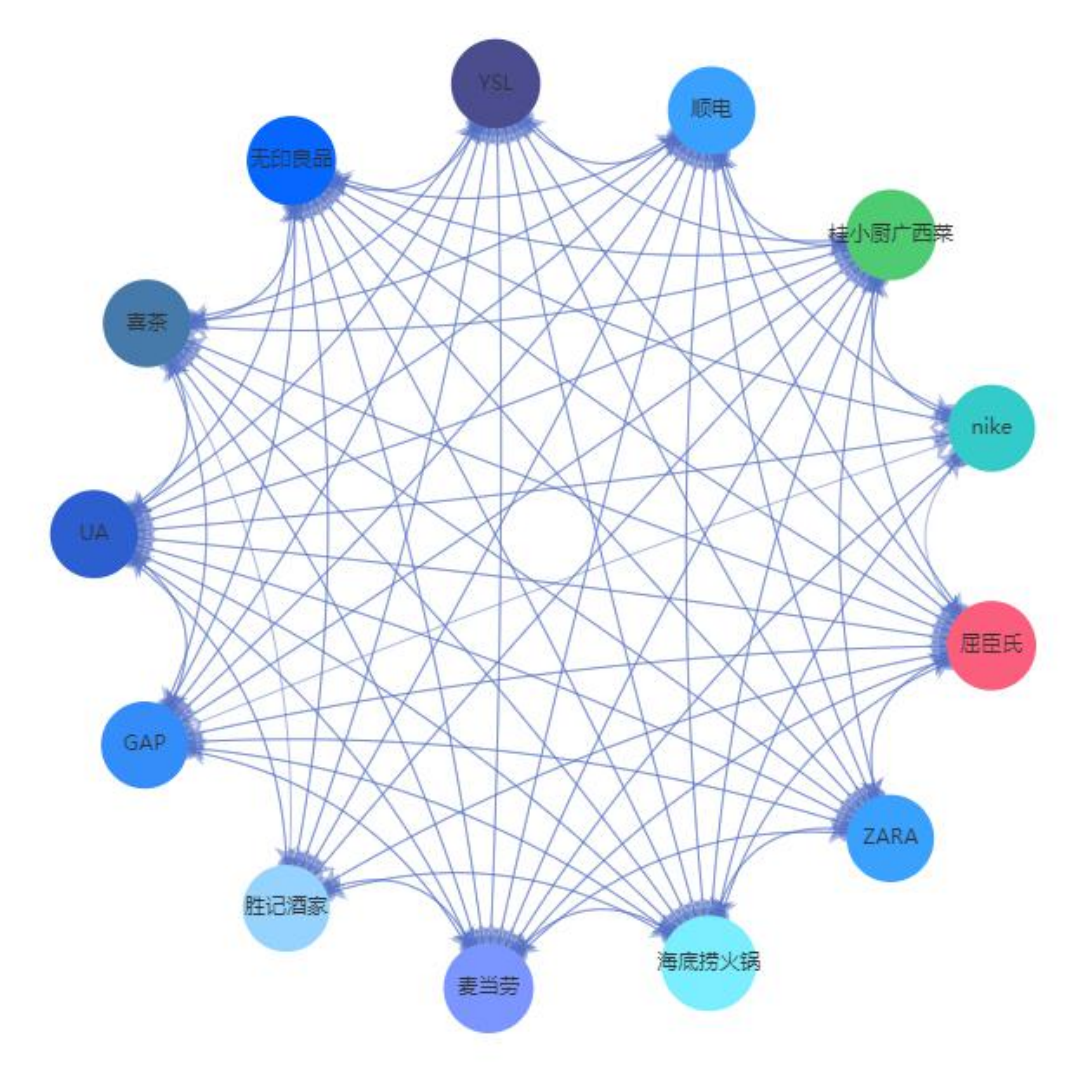

### 6. 商圈分析

通过互联网第三方数据聚合搜索结果,展示商圈不同业态分布。(若修改商场地址,商圈数据会次日生成。)

# 七、标签系统

## 1. 年龄属性标签

自定义划分年龄段,可设置标签,如学生、青年、中年等。

### 2. 时段偏好标签

根据到访时段偏好推断行为特征,如居家购物、下班休闲等。

### 3. 日期偏好标签

根据到访日期偏好推断客户属性,如周边居民、上班一族等。

#### 4. 活跃度标签

根据到访频次设置活跃度等级,如低活跃度、高活跃度、铁杆粉丝等。

### 5. 消费能力标签

根据门店的平均消费,推断客户消费能力,如一般消费、土豪消费等。

#### 6. 消费偏好标签

根据客户到访门店的次数,推断其消费偏好,如火锅控、咖啡控、奶茶控等。

### 7. 位置偏好标签

根据客户进入商场的位置偏好,推断客户属性,如小区居民、有车一族等。

#### 8. 手动标注标签

用户可自定义标签信息,并标注个体客户。

# 八、会员系统

### 1. 会员档案

添加会员信息,在会员到访时会收到消息弹窗提醒。

#### 2. 会员分组

为会员设置不同分组,例如黄金会员、白金会员等。

#### 3. 会员分析

选择日期进行会员分析,分析会员到访活跃度,包括进店间隔和进店频次,查看 会员客流报表。

### 4. 会员识别

选择位置、会员分组和日期,查看会员识别历史。

# 九、工具栏

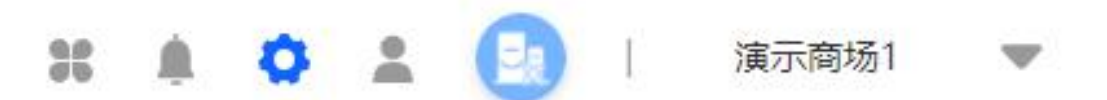

1. 智慧大屏

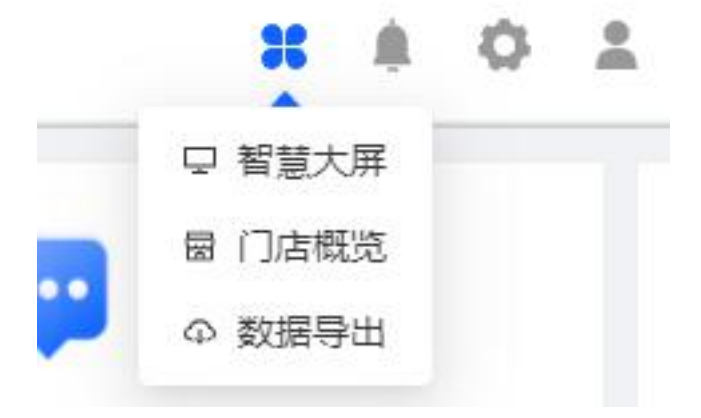

对商场客流进行智能分析,并将客流数据大屏展示。

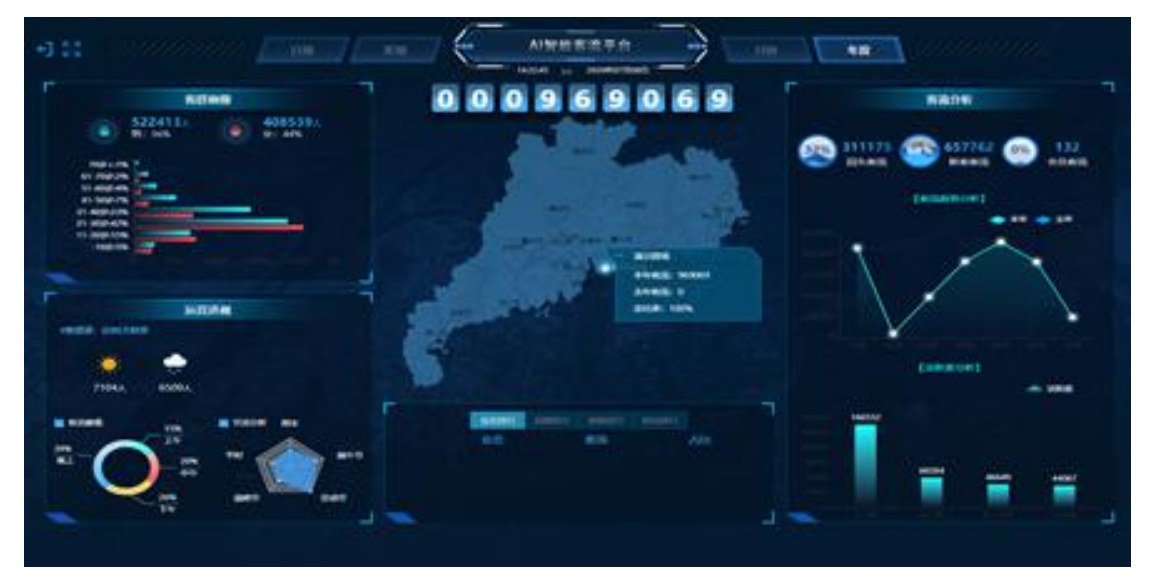

### 2. 门店概览

2.1 门店总览

展示当前账号权限下所有门店客流趋势和客群画像,分析客流峰值和客流中位数。

2.2 门店排行

展示当前账号权限下各门店客流排行,动态展示所选日期范围内各门店客流增长情况。

### 3. 数据导出

支持筛选日期、商场、数据类型(客流、属性、位置)数据导出。

### 4. 消息

开启会员到访、黑名单到访、设备掉线/上线、客流峰值人数、驻留人数、经营预 警等提醒,视加机器人将会弹窗提醒。若在公众号中绑定账号,公众号也会收到 消息提醒。

#### 5. 设置

5.1 工作台

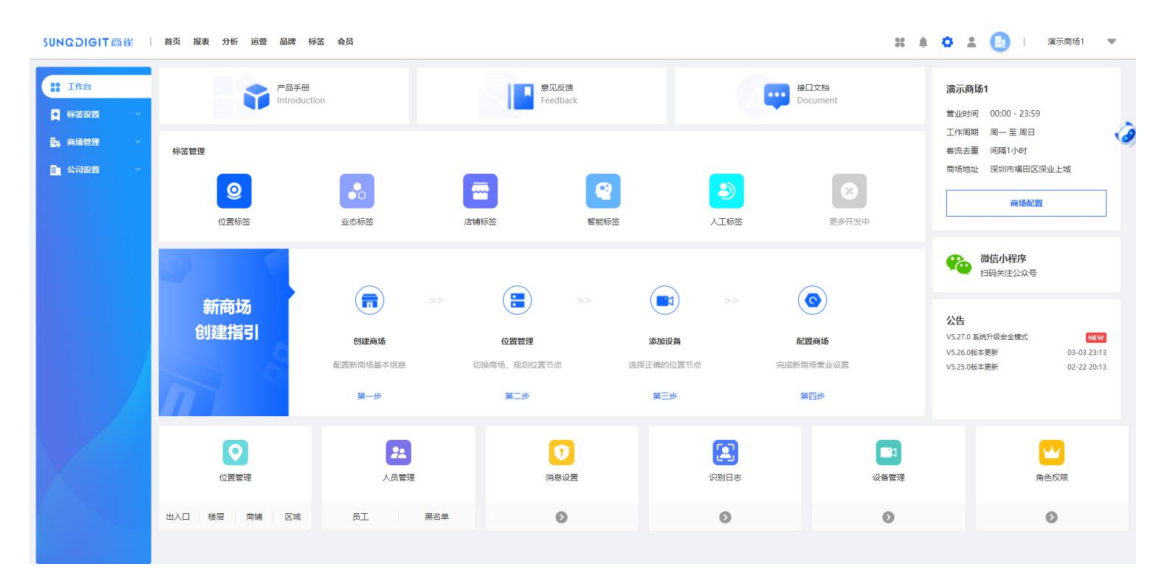

- 产品手册。
- 意见反馈。
- 接口文档。
- 标签管理,跳转至相应的标签管理页面。
- 创建指引,根据创建指引设置商场信息。
- 商场信息,配置商场营业时间、工作周期、去重间隔。
- 更新公告,查看产品更新公告。

#### 5.2 标签设置

三级业态标签。可自定义业态标签,至多三级,为店铺绑定业态,分析业态概况。
 例如,一级业态为餐饮,二级业态为地方菜,三级业态为粤菜。

三级业态设置可参考下图:

深圳商雀科技有限公司 400-777-1955 www.shangquedata.com

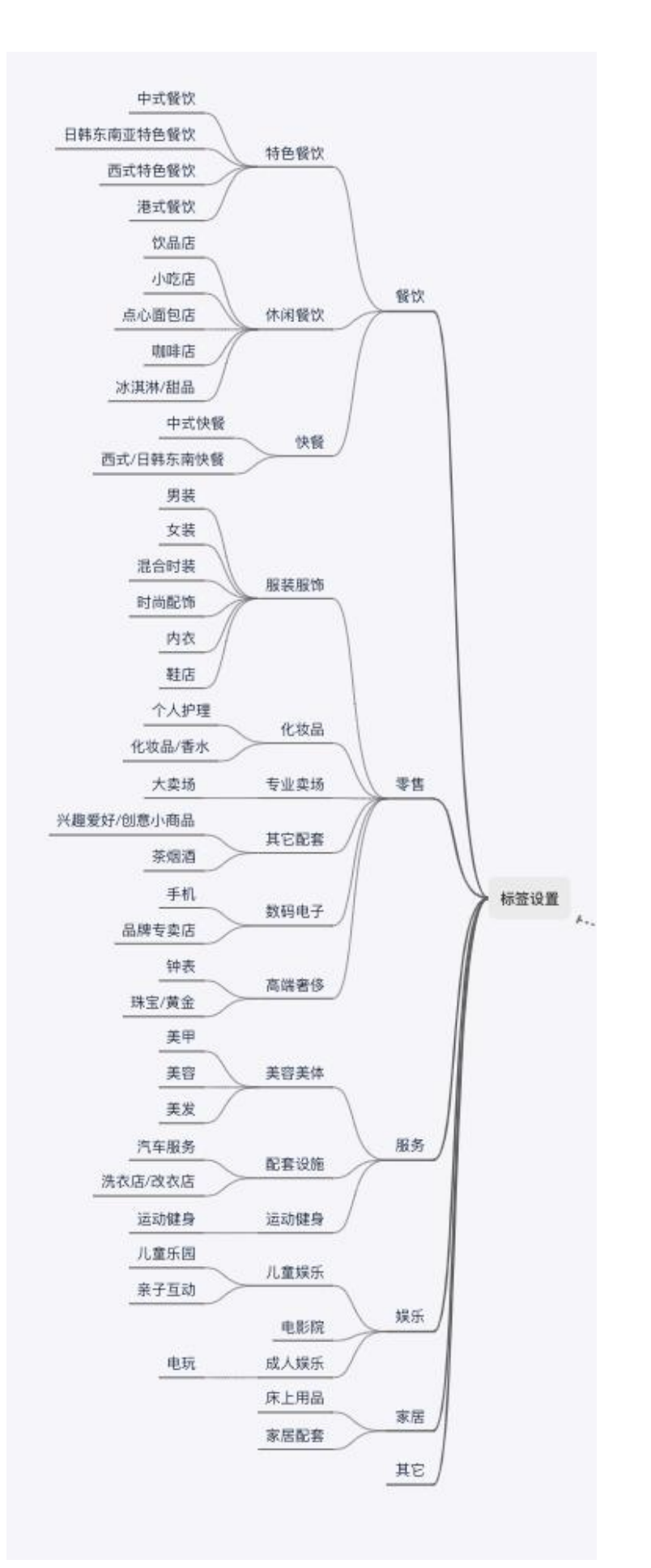

深圳商雀科技有限公司 400-777-1955 www.shangquedata.com

- 店铺标签。分析店铺生命周期、客流坪效等多维数据。
- 年龄属性标签。自定义划分年龄段,可设置标签,如学生、青年、中老年等。
- 时段偏好标签。根据到访时段偏好推断行为特征,如居家购物、下班休闲等。
- 日期偏好标签。根据到访日期偏好推断客户属性,如周边居民、上班一族等。
- 活跃度标签。根据到访频次设置活跃度等级,如低活跃度、高活跃度、铁杆粉丝等。
- 消费能力标签。根据门店的平均消费,推断客户消费能力,如土豪消费、一般消费等。
- 消费偏好标签。根据客户到访门店的次数,推断其消费偏好,如火锅控、咖啡控、 奶茶控等。
- 位置偏好标签。根据客户进入商场的位置偏好,推断客户属性,如小区居民、有 车一族等。
- 手动标注标签。用户可自定义标签信息,并标注个体客户。

#### 5.3 商场管理

#### 1. 商场设置

设置商场名称、头像、营业时间、去重间隔、营业周期。

- 营业时间:设置商场营业时间,非营业时间内抓拍的顾客不计入总人次。
- 去重间隔:默认去重间隔为4小时,即4小时内多次出入仅记作一次。用户可自行设置间隔时间。

#### 2. 位置管理

包括出入口分组设置、楼层设置、区域设置和商铺设置。

- 出入口分组设置:设置商场出入口分组,可将多个出入口设备列入同一个分组中, 例如添加出入口分组"正门入口",在【设备管理】处将设备"正门入口左"和 "正门入口右"添加至分组"正门入口"。
- 楼层设置:设置商场楼层,例如L1、L2、L3等。
- 区域设置:设置商场不同区域,例如L1北区、L2南区等。
- 商铺设置:设置商场内的商铺,可选择所属楼层和业态,例如周 x 生所属楼层为 L1,所属业态为珠宝。

#### 3. 设备管理

记录设备的位置、名称、MAC地址,便于设备管理。

#### 4. 人员管理

包括员工管理和黑名单管理。

- 员工管理:已添加的员工不计入总客流人次。
- 黑名单管理: 例如扒手可添加到黑名单中, 当到访时会有消息提醒。

#### 5. 识别日志

查看指定位置和所选日期内的抓拍记录。(开启风险模式后,可查看近 15min 内的图片)

#### 6. 消息设置

- 设备管理: 设备上线、掉线提醒。
- 人员到访提醒: 会员、黑名单到访提醒。
- 客流预警提醒
  - 客流峰值预警:在指定时间内客流达到指定人数后,推送客流预警消息;
  - 驻留人数预警:场内驻留人数达到指定人数后,推送驻留人数预警。
- 经营预警提醒:时间维度为日、周、月,即当前与上个周期相比,客流上升或下
   降超过设定百分比后,予以弹窗提醒。

5.4 公司设置

#### 1. 企业信息

设置企业名称、logo、地址、联系人、联系方式。

#### 2. 组织架构

查看所有商场,设置商场等级权重,即可按照顺序展示商场。

#### 3. 角色权限

角色包括管理员和员工,管理员拥有所有权限,员工可查看所在商场数据。

#### 5.5 账号设置

用户可自行修改密码, 密码采用加密保护。